|                    | 影     | 定          |   |
|--------------------|-------|------------|---|
|                    |       |            |   |
| ≁                  | 飛航模式  | $\bigcirc$ |   |
| <b>?</b>           | Wi-Fi | Wi-Fi      | > |
| *                  | 藍牙    | 關閉         | > |
| ( <sup>(</sup> A)) | 行動網路  | 關閉         | > |
|                    | 電信業者  | 中華電信       | > |
|                    |       |            |   |
|                    | 通知中心  |            | > |
|                    | 控制中心  |            | > |
| C                  | 勿擾模式  |            | > |

| 2.在[選擇網路]框中,選擇 SSID |    | asia_wifi_dot1x |       | 刘   | 進入設定        |  |
|---------------------|----|-----------------|-------|-----|-------------|--|
|                     | く設 | 定               | Wi-Fi |     |             |  |
|                     |    |                 |       |     |             |  |
|                     |    | Wi-Fi           |       |     | $\bigcirc$  |  |
|                     | ~  | Wi-Fi           |       | ₽ ∻ | <b>(i</b> ) |  |
|                     | 選擇 | 網路…             |       |     |             |  |
|                     |    | asia_wifi       |       | (î: | <b>(i</b> ) |  |
|                     |    | asia_wifi_o     | dot1x | ₽ 奈 | <b>(i</b> ) |  |
|                     |    | asia_wifi_g     | guest | ÷   | <b>(i</b> ) |  |

## 3.選擇/填入下列資訊

| 使用者名稱 | 輸入[使用者名稱],使用者名稱為您的亞洲大學網路帳號(ANID) |
|-------|----------------------------------|
| 密碼    | 輸入[密碼] · 密碼為您的亞洲網路帳號密碼           |

輸入完後按下[加入]

| I     | 輸入「asia_wifi_dot1x」的密码 | 王<br>···································· |    | 輸入「asia_wifi_dot1x」的 | 密碼 |
|-------|------------------------|-------------------------------------------|----|----------------------|----|
| 取消    | 輸入密碼                   | 加入                                        | 取消 | 輸入密碼                 | 加入 |
|       |                        |                                           |    |                      |    |
| 使用者名稱 |                        | 使用者名稱 ANID                                |    |                      |    |
| 密碼    |                        | 密碼                                        |    |                      |    |
|       |                        |                                           |    |                      |    |

4.加入後會跳出憑證確認資訊·按下信任

| 取消   | 憑證                                            | 信任          |
|------|-----------------------------------------------|-------------|
|      | <b>*.asia.edu.tw</b><br>簽發人:Sectigo RSA Organ | ization Val |
| 到期E  | <b>不受信任</b><br>2022/11/4 上午7:59:59            |             |
| 更多詳細 | 暗資訊                                           | >           |

5. 設定完成後 · 您可以連線 asia\_wifi\_dot1x 即可直接連接亞洲大學校園無線網路

| <b>く</b> 設定 Wi-Fi |              |
|-------------------|--------------|
| Wi-Fi             |              |
| ✓ asia_wifi_dot1x | ≗ ╤ (j)      |
| 選擇網路…             |              |
| asia_wifi         | <b>∻</b> (j) |
| asia_wifi_guest   | <b>∻</b> (j) |
| K13               | 🛾 🗢 🚺        |